## Logitech Harmony Hub als Gateway integrieren

Wenn Sie den CREATOR NEO mit einem Logitech Harmony Hub-Plug-In verwenden, können Sie den Logitech Harmony Hub als Gateway hinzufügen.

Gehen Sie dazu zunächst auf den Reiter "Gateways" und betätigen die "Gateway suchen" -Taste.

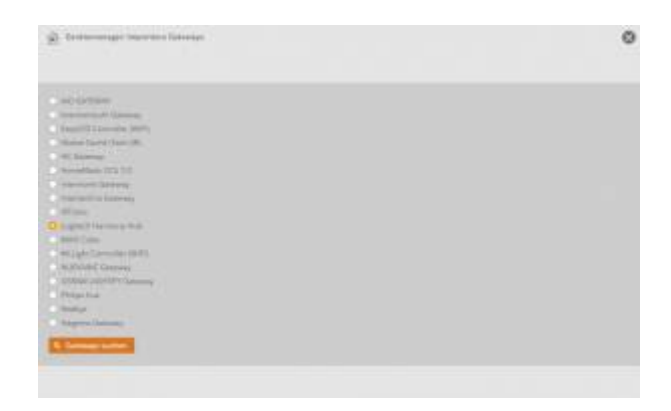

Wählen Sie jetzt den Logitech Harmony Hub aus und betätigen ein weiteres mal die "Gateway suchen" -Taste. Der Logitech Harmony Hub sollte nun angezeigt werden und Sie können ihn mit der "Importieren" -Taste importieren. Tragen Sie jetzt Ihre korrekten Zugangsdaten ein und der Logitech Harmony Hub ist einsatzbereit.

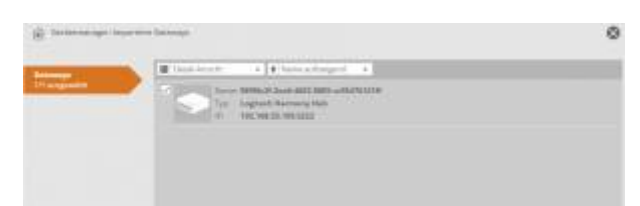

NEO, Plugins, Gateways, Logitech Harmony Hub, Installation

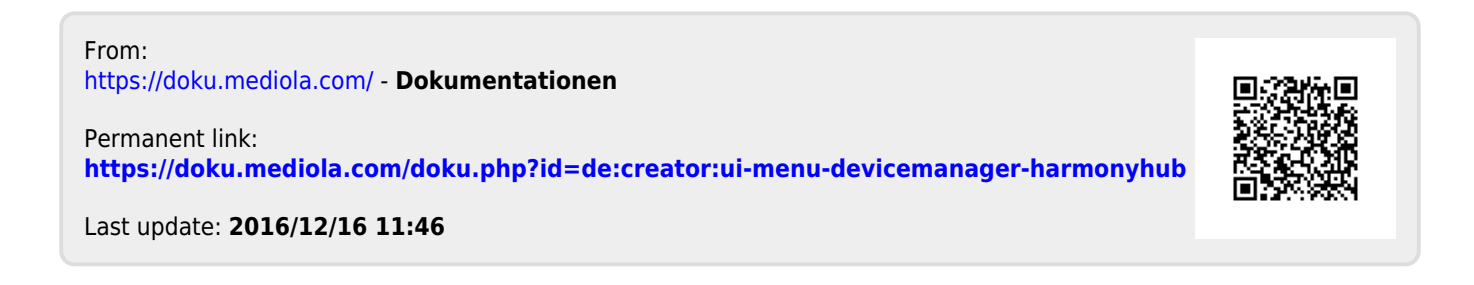